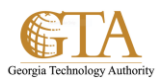

## Delete Files In a Document Library

## DELETE FILES IN DOCUMENT LIBRARIES

1. Select the document library and find the document your want to delete, e.g. About Wikis.

| СТА те                                  | ams - Senior Leadership GTA Pro                              | ojects Quick Links -                                                                             |
|-----------------------------------------|--------------------------------------------------------------|--------------------------------------------------------------------------------------------------|
|                                         |                                                              |                                                                                                  |
| Portal                                  | ADM 👻 DSS SharePoint Support                                 | More Links 🗢                                                                                     |
| Home<br>Notebook<br>Documents<br>Recent | myGTA > Portal > SharePoint Support<br>SP Training Documents | ٩                                                                                                |
| SP Training                             | V 🗋 Name                                                     | Modified Modified By TrainingDocType TrainingTo                                                  |
| Documents                               | 🗸 📑 About_Wikis 🗱                                            | 14 minutes ago 🛛 Johnson, Charlene Job Aides                                                     |
| Site Contents                           | Add_Approval_Workflow * Add_Categories_To_Blogs *            | . Open Menu es ago □ Johnson, Charlene Job Aides<br>14 minutes ago □ Johnson, Charlene Job Aides |
|                                         | Add_Columns_To_Libraries **                                  | ••• 4 minutes ago   Johnson, Charlene Job Aides Documel Libraries                                |

2. Click the **Open Menu** ellipses and when the dialog box is displayed then click the next **Open Menu** ellipses

| SP Training<br>Documents |            | $\checkmark$ | Ľ        | Name                                     |        | About Wikis door |          |                                                                                                    | ×   | ~ |
|--------------------------|------------|--------------|----------|------------------------------------------|--------|------------------|----------|----------------------------------------------------------------------------------------------------|-----|---|
|                          |            | ~            |          | About_Wikis 🗱                            | (··· ] | )                | ADO      |                                                                                                    | -   |   |
| Sit                      | e Contents |              |          | Add_Approval_Workflow <b>*</b>           |        | 1                |          |                                                                                                    |     |   |
|                          |            |              | <b>.</b> | Add_Categories_To_Blogs #                |        | 1                |          | GIA                                                                                                    |     |   |
|                          |            |              |          | Add_Columns_To_Libraries <b>#</b>        |        | 4                |          | About Wikis                                                                                                    |     |   |
|                          |            |              |          |                                          |        |                  |          | Add a list or library to a wiki page                                                                                                    |     |   |
|                          |            |              |          | Add_Conversations_To_Project_Sites       |        | 1                |          | You can add other literie to a will page, such as a tacks list to tradit action hens or tacks reliant to<br>the way. Little, you can discore unercore or can the lite or Davity appears on the Quori Launch<br>monghits to act the will.                                                                                  |     |   |
|                          |            |              |          |                                          |        |                  |          | Overview                                                                                                    |     |   |
|                          |            |              | <b>P</b> | Add_Document_Links_To_Posts <b>X</b>     |        | 1                |          | A set can bely partogenation refect and option institutional knowledge assemble antient<br>from numerous aurose, and share pain and local. For example, a copies alon, can caute a                                                                                                    |     |   |
|                          |            | 1            |          | Add_Documents_To_Project_Sites <b>#</b>  |        | :                |          | company-out-integrate with where employees can find and contribute the block, most<br>converting in formation and point companies activities bands and analysis. Or your terms on your a<br>whit to ached, internation for two term members to plan a conference, or to activat lakes, for a<br>term devenue to record at |     |   |
|                          |            |              |          | Add_Existing_Columns_To_A_View           |        | 1                | <b>1</b> | PAGE 1 OF 3                                                                                                    |     |   |
|                          |            |              |          | **                                       |        |                  |          |                                                                                                    |     |   |
|                          |            |              |          | Add_Feedback_Workflow <b>*</b>           |        | 4                | Chang    | ged by you on 5/28/2014 12:19 PM                                                                                                    |     |   |
|                          |            |              |          | Add_Files_To_Document_Libraries <b>#</b> |        | 4                | Shared   | d with lots of people                                                                                                    |     |   |
|                          |            |              |          |                                          |        |                  | https    | ;//t-mygta.ga.gov/portal/spssupport/SP%20Training%20Dc                                                                                                    | cum |   |
|                          |            |              |          | Add_Hashtags_In_Posts <b>X</b>           |        | 4                |          |                                                                                                    |     |   |
|                          |            |              | <b>.</b> | Add_Hyperlinks 🗱                         |        | 4                | EDIT     | SHARE FOLLOW                                                                                                    |     | ~ |
| [                        |            |              |          |                                          |        |                  |          |                                                                                                    | >   |   |

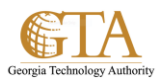

3. Then select **Delete** from the drop down.

Note. The drop down list is determined by your permissions. If you are not granted delete permissions, **Delete** will not display on the list.

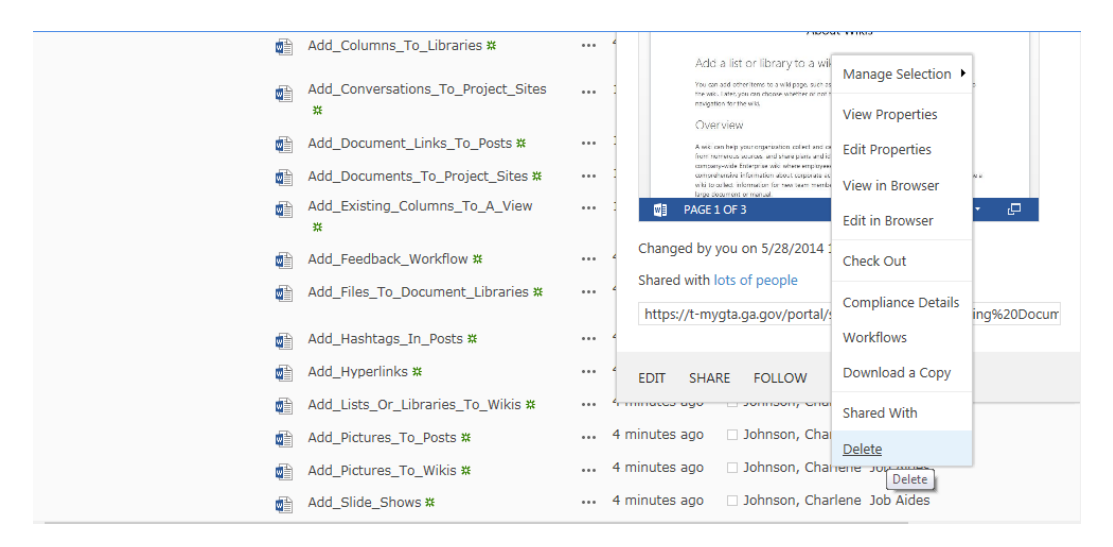

4. Click **OK** to confirm the delete and the document will be moved to the Recycle Bin.

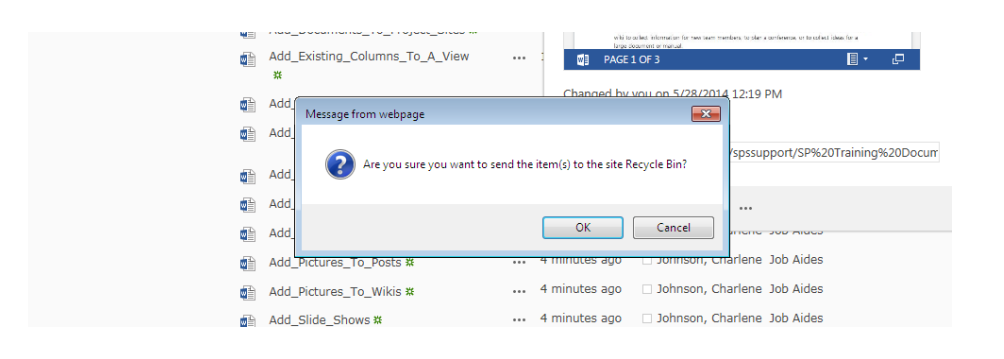